## Use WV GIS Technical Center geocode services to reverse geocode locations in WV

The WV GIS Technical Center hosts a geocode service that returns map coordinates for WV addresses. This service can also be used to determine street addresses from coordinates. This document shows how to use the ArcMap 'Reverse Geocoding' tool and WV GIS geocode services to return address locations for points in a feature class.

- 1. First, create a point feature class with digitized locations that have unknown street addresses.
- 2. If your ArcMap session is not connected to the WV GIS Tech Center services, follow these instructions to create a connection.
  - a. Add a new ArcGIS Server connection in the ArcMap Catalog view.

| _ | -1 | GIS | Serv | ers    |       |  |  |
|---|----|-----|------|--------|-------|--|--|
|   |    |     | Add  | ArcGIS | Serve |  |  |

b. Select 'Use GIS Services' from the menu, then click Next.

| /hat would you like to do? |  |  |  |  |  |
|----------------------------|--|--|--|--|--|
| Use GIS services           |  |  |  |  |  |
| Publish GIS services       |  |  |  |  |  |
| O Administer GIS server    |  |  |  |  |  |

- c. Type the WV GIS Tech Center services URL into the 'Server URL' field:
  - i. http://services.wvgis.wvu.edu/arcgis/services

| General                                                                  | ×                                                                                                    |  |  |  |  |  |  |  |
|--------------------------------------------------------------------------|----------------------------------------------------------------------------------------------------|--|--|--|--|--|--|--|
| Server URL:                                                              | http://services.wvgis.wvu.edu/arcgis/services                                                                         |  |  |  |  |  |  |  |
|                                                                          | ArcGIS Server: http://myserver:6080/arcgis/services<br>Spatial Data Server: http://myserver:8080/arcgis/rest/services |  |  |  |  |  |  |  |
| Authentication (Opt                                                      | Authentication (Optional)                                                                                             |  |  |  |  |  |  |  |
| User Name:                                                               |                                                                                                    |  |  |  |  |  |  |  |
| Password:                                                                |                                                                                                    |  |  |  |  |  |  |  |
|                                                                          | Save Username/Password                                                                                                |  |  |  |  |  |  |  |
| About ArcGIS Server connections<br>About Spatial Data Server connections |                                                                                                    |  |  |  |  |  |  |  |
|                                                                          |                                                                                                    |  |  |  |  |  |  |  |
|                                                                          |                                                                                                    |  |  |  |  |  |  |  |
|                                                                          | Back Finish Cancel                                                                                                    |  |  |  |  |  |  |  |

- ii. The 'User Name' and 'Password' fields are not required, click Finish.
- iii. The WV GIS Tech Center services will load in the Catalog view. Expand the services directory to view service folders.

WV GIS Technical Center 3/21/2013

- 3. Geocode services are located in the Geocode service folder. Multiple geocode services reside in this folder:
  - a. **WV\_Composite** a combination of WV\_Site and WV\_Street geocoders
  - WV\_Street a geocoder that searches for addresses/coordinates using street features.
  - c. WV\_Site a geocoder that searches for addresses/coordinates using WV parcel data.

| _ |   | arc | gis on services.wvgis.wvu  |
|---|---|-----|----------------------------|
|   | + | 6   | Application                |
|   | - | 6   | Geocode                    |
|   |   |     | WV_Composite               |
|   |   |     | WV_Composite_wgs84         |
|   |   |     | WV_Site                    |
|   |   |     | WV_Street                  |
|   | + | 6   | Geoprocessing              |
|   | + | 6   | Image                      |
|   | + | 6   | Map                        |
|   | _ | 6   | Test                       |
|   |   |     | 📮 easter_panhandle_only    |
|   |   |     | morgantown                 |
|   |   |     | PresentationData           |
|   |   |     | Test_wv_flood_hazard_exper |
|   |   |     | wv_flood_hazard_expert     |
|   |   |     | WV_Legislature             |
|   |   |     |                            |

- 4. Open the 'Reverse Geocoding' tool in ArcMap, which is listed in the 'Geocoding Tools' toolbox. Enter the following parameters and click 'OK'.
  - a. Select a point feature class for the 'Input Features' parameter
  - b. For the 'Input Address Locator' parameter, drag a geocoder from the WV GIS Tech center services folder (in the Catalog view) into this field.
  - c. Select an output feature class.
  - d. Enter a search distance for the final parameter. If the final geocoded addresses are incorrect, try adjusting this parameter.

| Input Features  |                |           |           |         |            |           |          |
|-----------------|----------------|-----------|-----------|---------|------------|-----------|----------|
| E:\Geocoding\   | reverse_geocod | e.gdb\tes | st        |         |            |           | 2        |
| Input Address L | ocator         |           |           |         |            |           | _        |
| C:\Users\rsta   | nley\AppData\l | Roaming   | J\ESRI\De | esktop1 | ).1\ArcCat | alog\ar 🔻 | <b>2</b> |
| Output Feature  | Class          |           |           |         |            |           |          |
| E:\Geocoding\   | reverse_geocod | e.gdb\ge  | ocode_ou  | tput    |            |           | 2        |
| Address Type (  | optional)      |           |           |         |            |           |          |
| ADDRESS         |                |           |           |         |            |           | •        |
| Within          |                |           |           | _       |            |           |          |
|                 |                |           |           | 10      | Feet       |           | •        |
|                 |                |           |           |         |            |           |          |
|                 |                |           |           |         |            |           |          |
|                 |                |           |           |         |            |           |          |

 The output feature class will add four new fields in addition to the feature class' original fields. The following fields will be added as a result of running the 'Reverse Geocode' tool: Street or Intersection, City or Placename, State, and Zip Code.

| Street or Intersection | City or Placename | State | ZIP Code |
|------------------------|-------------------|-------|----------|
| 150 PLEASANT ST        | MORGANTOWN        |       | 26505    |
| 1205 PHILIP ST         | MORGANTOWN        | WV    | 26501    |
| 3493 UNIVERSITY AVE    | STAR CITY         | WV    | 26505    |
| 1226 BEATRICE ST       | CHARLESTON        | WV    | 25302    |
| 1386 SOMERSET ST       | STAR CITY         | WV    | 26505    |

 If the reverse geocode results are not as you expected, try adjusting the search distance. Here is a reference to ESRI's documentation about the 'Reverse Geocode' tool. <u>http://resources.arcgis.com/en/help/main/10.1/index.html#//00260000009000000</u>